### **Remindo Assessments in Brightspace**

If you want to reuse your tests from previous Brightspace modules, you can choose to make a copy of your module that includes copying all Remindo links. ECOLe will contact you about this option a few weeks before the start of the semester. No changes need to be made if you request a complete course copy.

To add new links, follow the instructions below.

### 1. Retrieve your test's LTI Link from Remindo

Go to <u>https://ul.remindotoets.nl.</u> Navigate to *Courses and recipes / Vakken* (•). Find thetest you want to use (•). Click on the magnifying glass (•) found to the right of the course name.

|                                            |                                                                                                    | Courses & Roopes Candidates Planning Activity overview Results |
|--------------------------------------------|----------------------------------------------------------------------------------------------------|----------------------------------------------------------------|
| OVERVIEW OF COURSES                        |                                                                                                    |                                                                |
| Courses                                    | All recipes                                                                                                    |                                                                |
| Find a course                              | Search for recipes Recipes of type All types ¢ Filter                                                            |                                                                |
| All courses                                | 77 Select all recipes Result 1 - 50 of 77                                                                        | Order by - N Go to recipe details                              |
| HUM [+] Demotoets Universiteit Leiden      | 7. [DEMO] Culture and Society of the Netherlands: an inside view (variant)                                       |                                                                |
| HUM [1819]Japanese 3 (Upper-) Intermediate | 10 Assigned candidates: 3<br>10 Assigned candidates: 3<br>10 Assigned candidates: 2 (with 7 candidates assigned) | Revise: 2 Closec                                               |

Scroll down and copy (CTRL+C) the link retrievable via 'Information to connect with Brightspace':

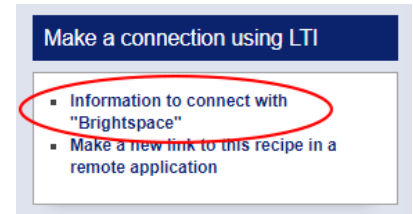

### 2. Place the test on Brightspace

Go the designated <u>Brightspace module</u>, go to *Content* and select the folder in which you want to place the test. Click *Add existing* and select *Remindo* from the listed options.

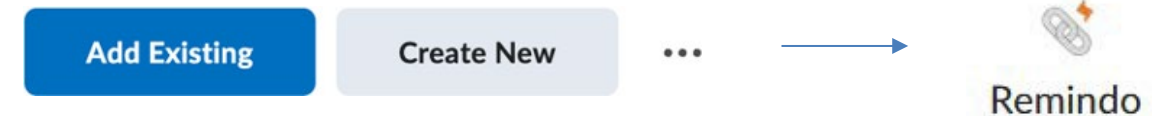

In the pop-up window, select the course ("vak") and the test recipe ("toetsmatrijs") and click on "Kies toetsmatrijs" ("Choose recipe")

| Choose a recip       | be                                     |   |
|----------------------|----------------------------------------|---|
| First, select the co | urse you want to pick the recipe from. |   |
| Course               | - Select a course                      | * |
| Recipe               | - Select a recipe                      | • |

## 3. Add grade item and set availability

Go to Settings (•) and select *Edit* (•)

| Add Existing Create New 53                 |                                 |
|--------------------------------------------|---------------------------------|
| Edit                                       |                                 |
| View Release Conditions                    |                                 |
| Move to                                    |                                 |
|                                            |                                 |
| Title *                                    | Availability Dates & Conditions |
| Grade Items                                | Always available                |
| Ungraded <b>Add and Manage Grade Items</b> | Feedback >                      |
| Due Date                                   |                                 |
| Display Options                            |                                 |
| Open in a new tab (recommended)            |                                 |

• Create a grade item by clicking *Add and Manage Grade Items* and selecting + *Grade Item* in the pop-up panel. We advise using 10 or 100 points. **Note:** Do not change your grade item back to ungraded once results have come in. This will result in multiple grade items.

| Add and Manage Grade Items | × |
|----------------------------|---|
| Ungraded                   |   |
| + Grade Item               |   |

• **Do not** set a due date here, as this does not dictate a deadline for the assignment. Instead use visibility settings specified below to make a test available for a specified time:

• Set the visibility of the test for students. Students will only be able to take the exam via Brightspace during this timeframe.

• Tests will always open in a new tab, to avoid technical issues.

# 4. Visibility of test

Unless you want to manually make a test available to students, you should always make the content visible. If you are using the *availability Dates*, as discussed above, it should also be set to visible for the dates to work.

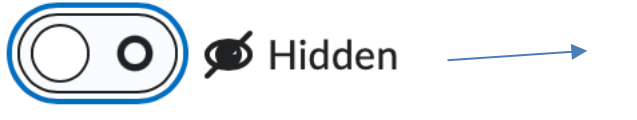

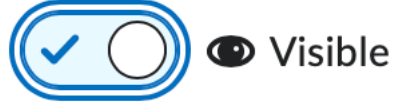

### 5. Manage grades

If you leave your grade *Ungraded*, a grade item (default 100 points) will automatically be created once the first student takes the test.

Find instructions on changing (visibility of) grade items at the <u>Brightspace Screensteps</u>:

- <u>Setting up grade categories to incorporate tests as a percentage of the final grade</u>.
- <u>Changing visibility of grades for students</u>. By default, the grades will be visible to students, so make sure to change this via the grade center if necessary.